# ~~ 香港欖球總會 - 球員更新註冊 ~~

## 上年度已註冊的 [東九欖球會] 球員, 請按以下程序完成本年度的總會球員更新註冊

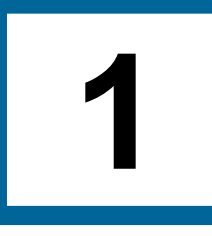

#### 到以下連結:

或

### 按此到註冊網頁

#### 

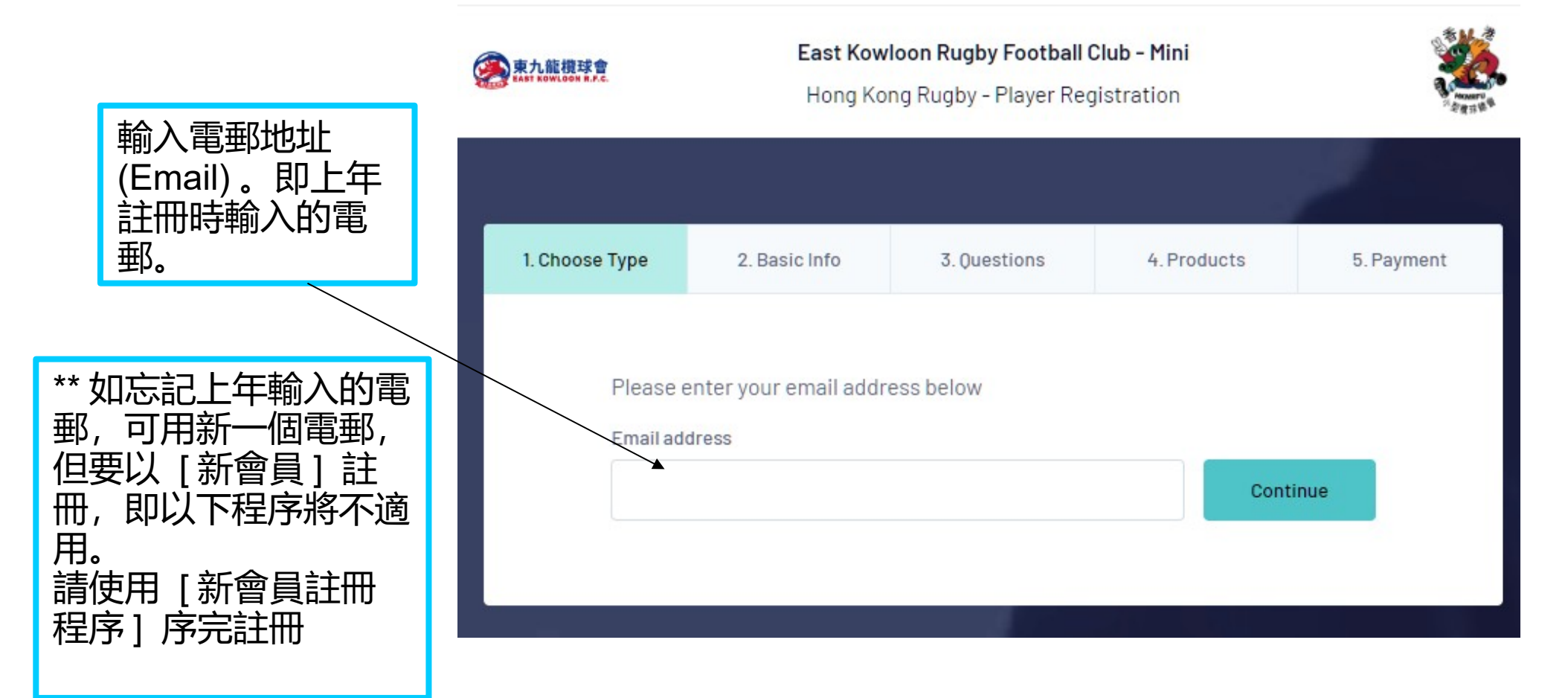

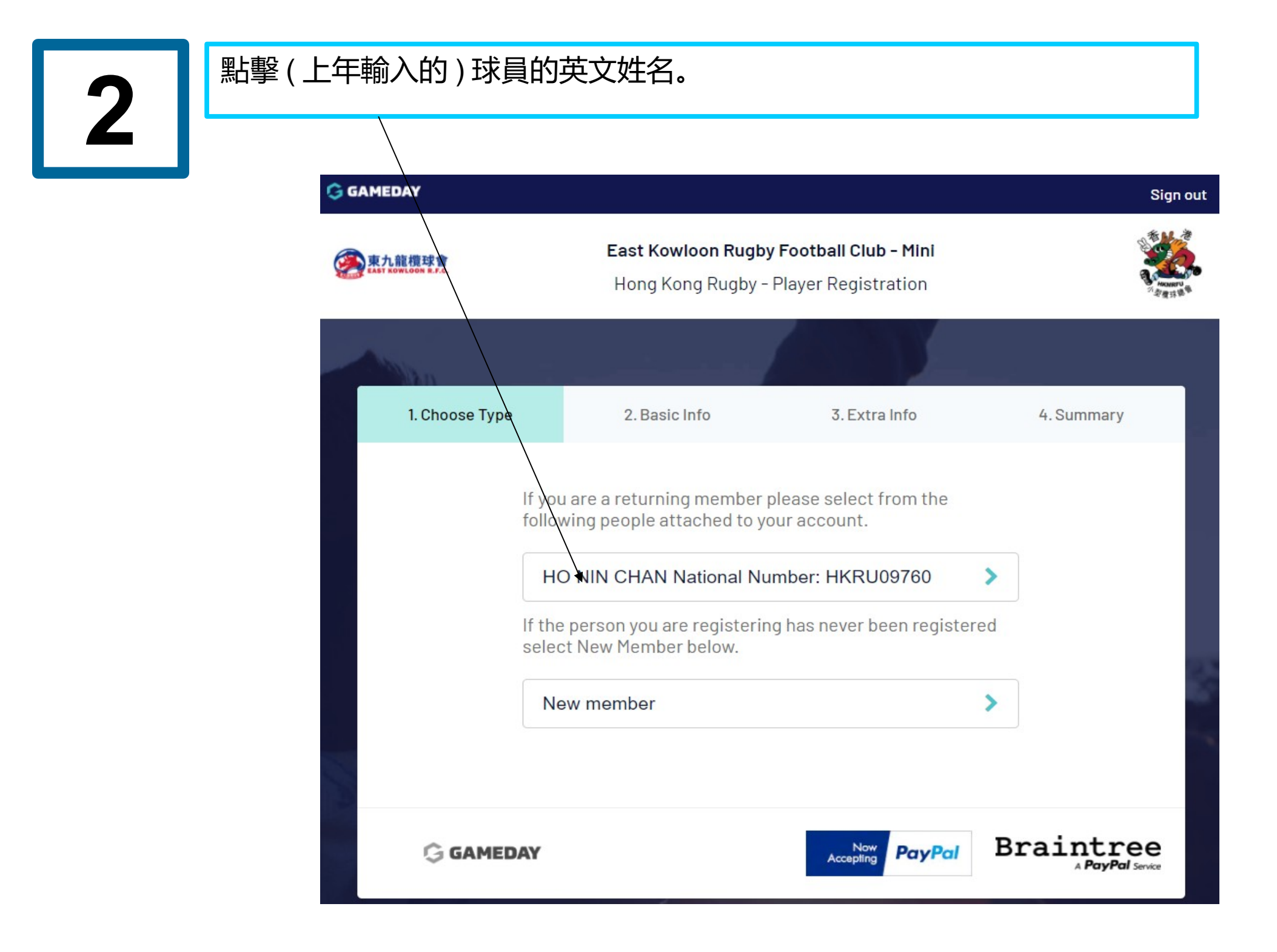

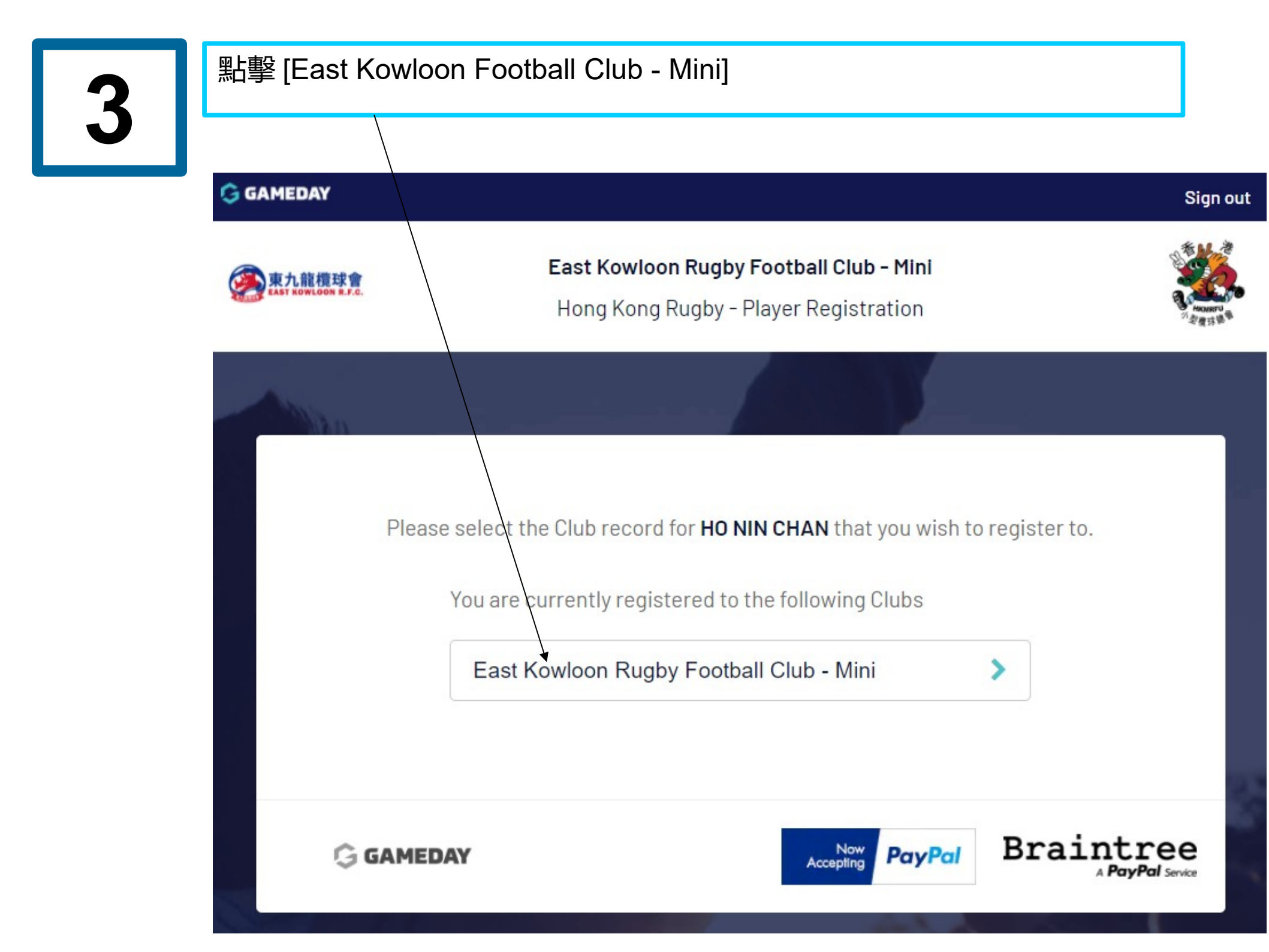

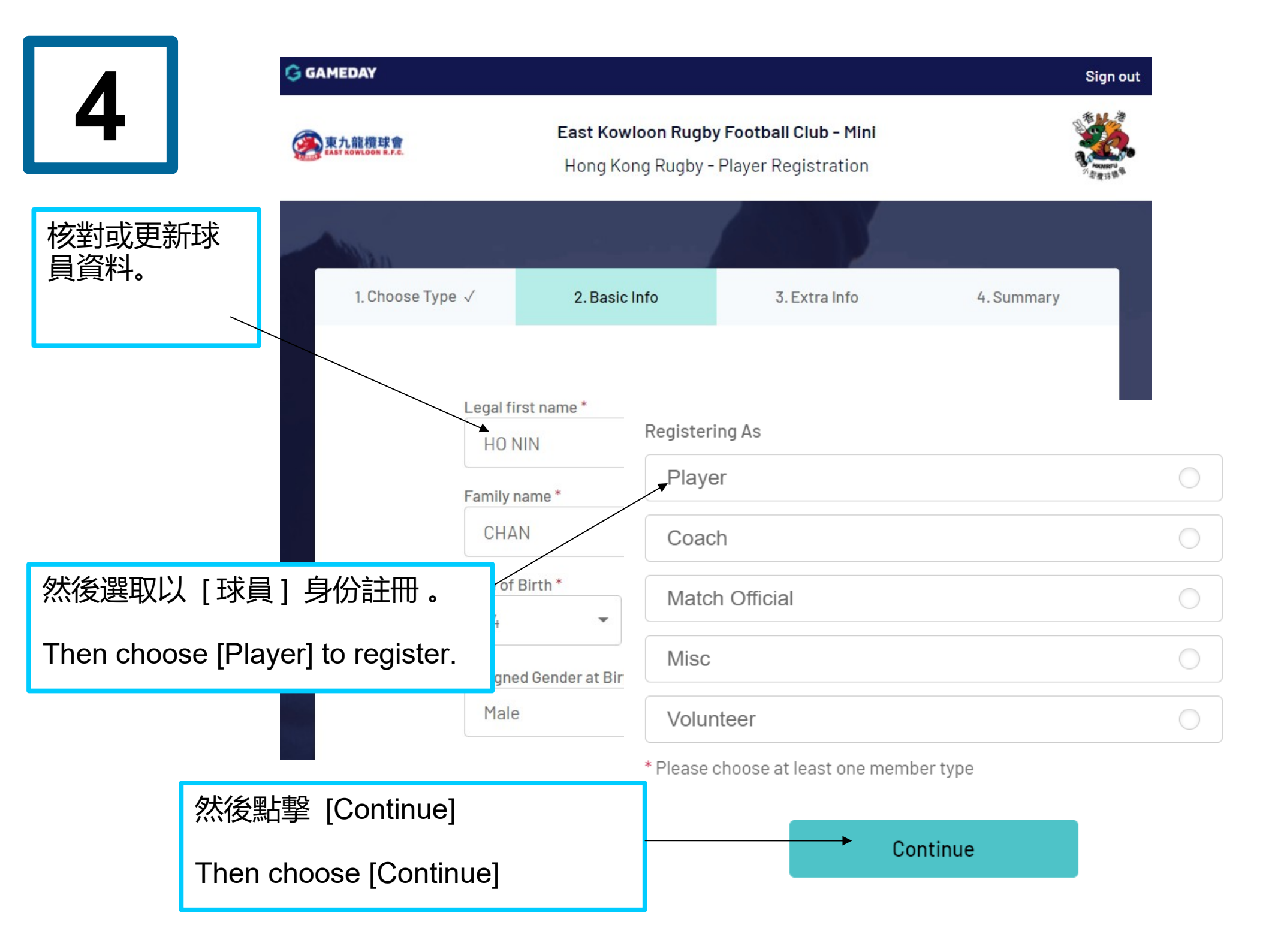

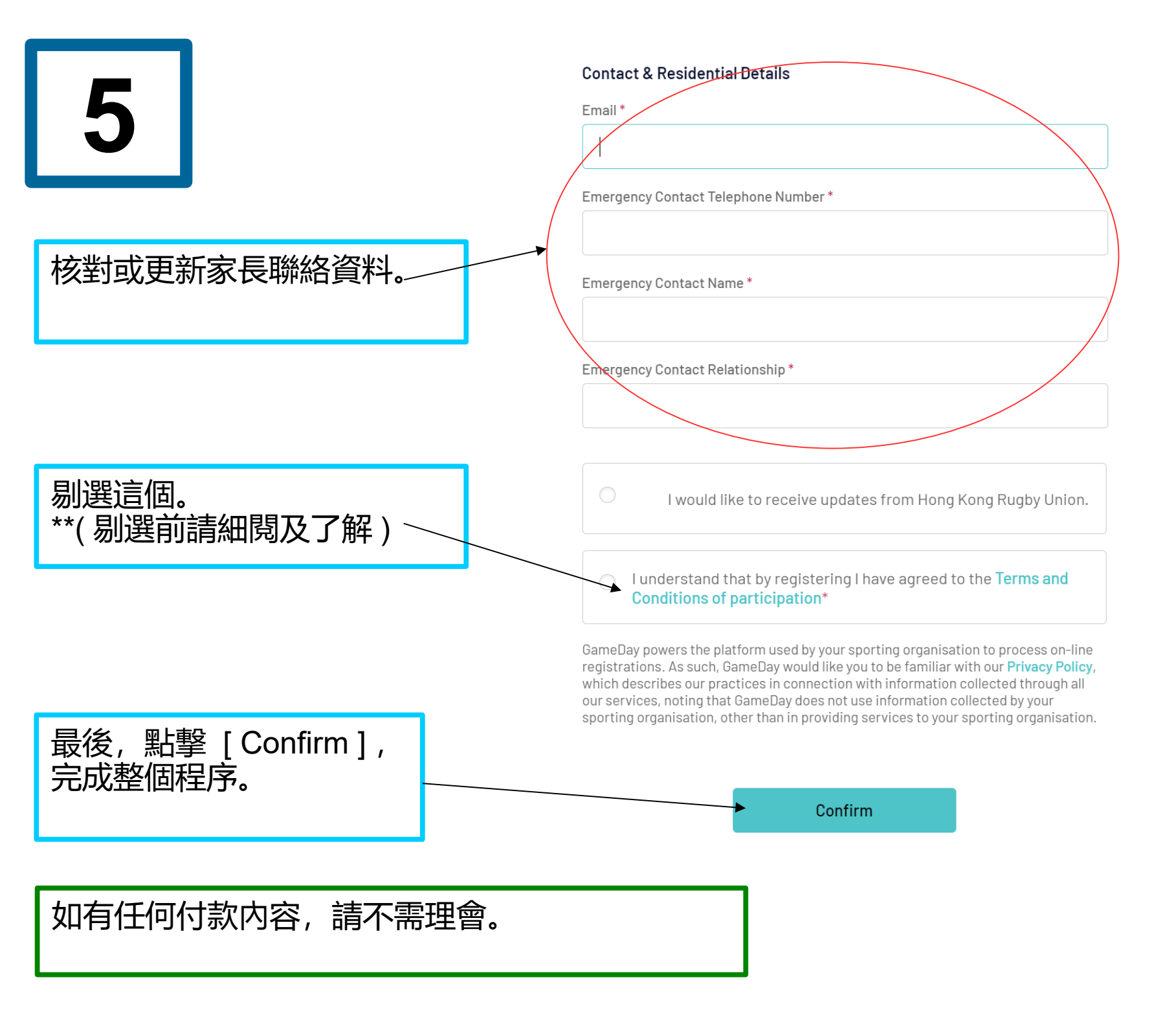

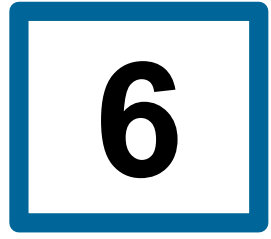

完成註冊程序。

Registration process is completed..

| GAMEDAY                            |                                                                                  |                            | Sign out                      |
|------------------------------------|----------------------------------------------------------------------------------|----------------------------|-------------------------------|
| 秦<br>東九龍欖球會<br>EAST KOWLOON R.F.C. | East Kowloon Rugby Football Club - Mini<br>Hong Kong Rugby - Player Registration |                            | CURRENT OF                    |
|                                    |                                                                                  |                            |                               |
| 1. Choose Type √                   | 2. Basic Info √                                                                  | 3. Extra Info $\checkmark$ | 4. Summary √                  |
| Thank you, we<br>Mini.             | have registered you in I                                                         | East Kowloon Rugby Footb   | oall Club -                   |
| G GAMEDAY                          |                                                                                  | Now PayPal                 | Braintree<br>A PayPal Service |